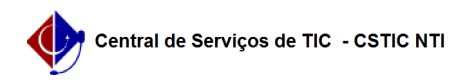

## [como fazer] Alterar senha no UFPE ID

## 03/07/2024 02:17:20

## Imprimir artigo da FAQ

| Categoria                                                                                                    |                                                                                                  | Votos               | 1                        |
|----------------------------------------------------------------------------------------------------|--------------------------------------------------------------------------------------------------|---------------------|--------------------------|
|                                                                                                    |                                                                                                  | V0103.              | 1                        |
| Estado:                                                                                                    | publico (todos)                                                                                  | Resultado:          | 100.00 %                 |
|                                                                                                    |                                                                                                  | Última atualização: | Qui 23 Fev 16:10:12 2023 |
|                                                                                                    |                                                                                                  |                     |                          |
| Artigo (público)                                                                                                    |                                                                                                  |                     |                          |
| Procedimentos                                                                                                    |                                                                                                  |                     |                          |
| Pré-requisito: Ter usuário ativo no UFPE ID.                                                                                                    |                                                                                                  |                     |                          |
| Para alterar a senha no UFPE ID basta seguir o seguinte passo a passo:                                                                                                    |                                                                                                  |                     |                          |
| 1. Fazer Login                                                                                                    |                                                                                                  |                     |                          |
| O usuário deve fazer login no UFPE ID ( [1]https://id.ufpe.br ), clicando em<br>Entrar, conforme apresentado<br>na tela abaixo.                                                                                                    |                                                                                                  |                     |                          |
| 2. Acessar Alterar Senha                                                                                                    |                                                                                                  |                     |                          |
| 3. Alterar Senha                                                                                                    |                                                                                                  |                     |                          |
| O usuário deve inserir sua senha atual e em seguida criar uma nova senha.<br>Ao criar nova senha, atenção às seguintes regras:<br>● A senha deve possuir ao menos 08 e ao máximo 64 caracteres, incluindo no<br>mínimo:                                               |                                                                                                  |                     |                          |
| <ul> <li>○ um caractere maiúsculo (A-Z)</li> <li>○ um caractere minúsculo (a-z)</li> <li>○ um dígito numérico (0-9)</li> <li>○ um dos seguintes caracteres especiais:</li> <li>{(!),(.),(@),(#),(*),(.),(=),(_),(+),([),(]),(),(:),(?),</li> <li>(~),(^)}.</li> </ul> |                                                                                                  |                     |                          |
| ● A senha não deve conter:                                                                                                    |                                                                                                  |                     |                          |
| <ul> <li>partes significativas do</li> <li>ano de nascimento;</li> <li>seqüência de três letra</li> <li>seqüência de três núm</li> </ul>                                                                                                    | nome da conta do usuário;<br>s consecutivas (ex: abc, HIJ);<br>eros consecutivos (ex: 123, 789). |                     |                          |
| [1] https://id.ufpe.br                                                                                                    |                                                                                                  |                     |                          |